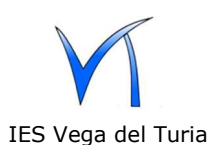

1.- Estas instrucciones son para el alumnado que necesite tener en su dispositivo móvil **Android** el correo del IES Vega del Turia.

Descarga e instala desde Play store la aplicación K-9 mail

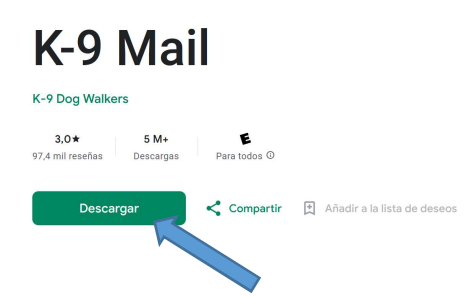

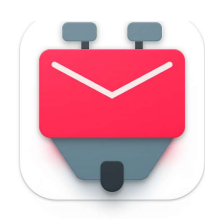

2.- Abre la aplicación K-9 mail y configura una nueva cuenta (fíjate bien en la configuración IMAP y SMTP):

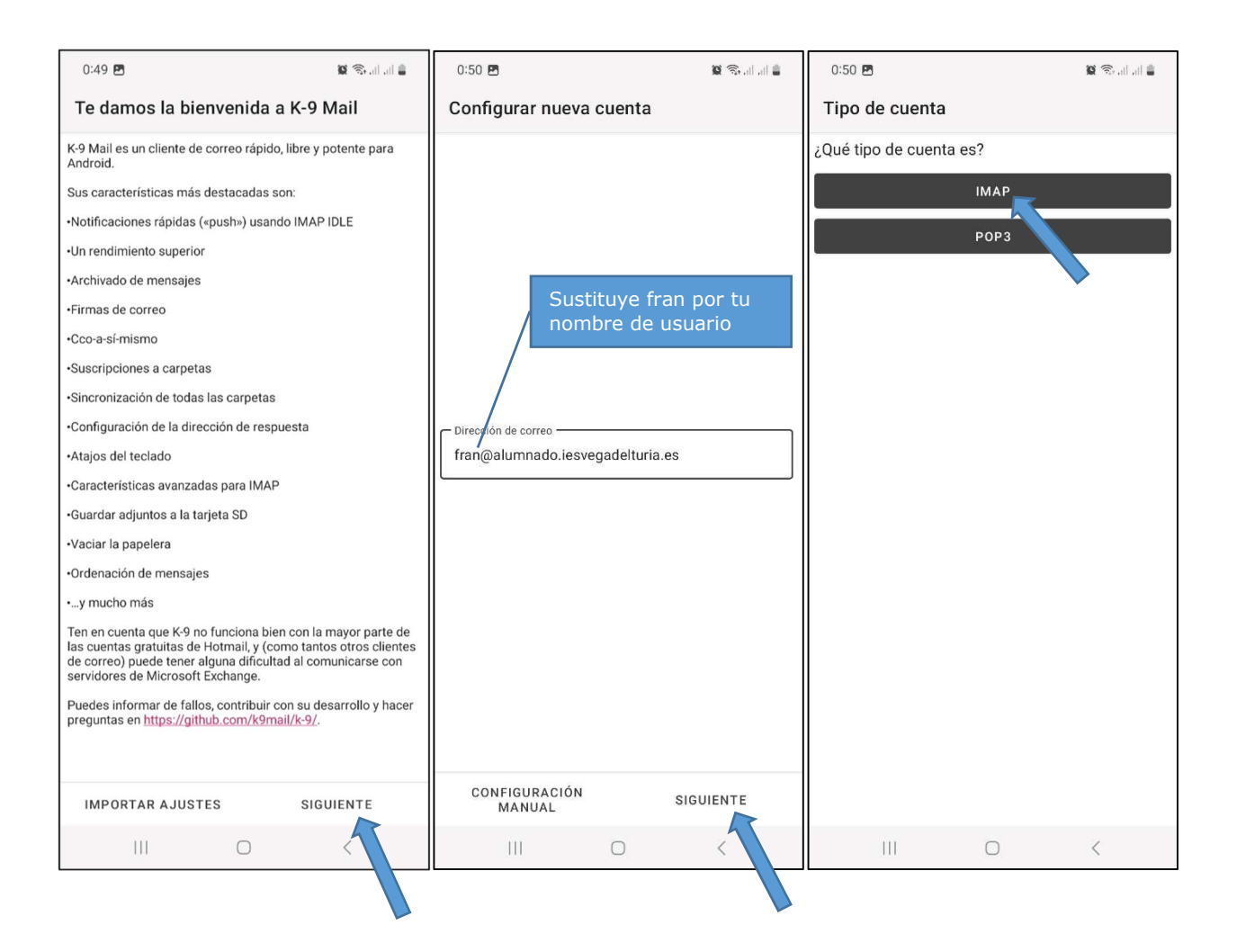

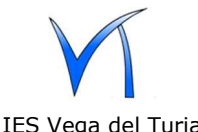

## Instrucciones configuración email en móviles android

IES Vega del Turia

| Configuración de servidor de entrada     Brida Unidad     Prida Unidad     Statutad     Statutad                                                                                          <                                                                                                    | 0:52 🖻 🛛 🙀 🗟 al al 🛔                                  | 0:55 🖻 🛛 🖉 🗟 🗃 🛔                             | 0:55 🖻 🙀 🖓 all at 🛓                         |
|----------------------------------------------------------------------------------------------------|-------------------------------------------------------|----------------------------------------------|---------------------------------------------|
| Contraction on the set of the set of th                                                                                                    | Configuración del servidor de entrada                 | Configuración de correo saliente             | Opciones de cuenta                          |
| Bitters March   Were Addunated Seregacidations et   To de signation   Sama   Sama   Sama   To de signation   Sama   Sama    Sama   Sama <tr< td=""><th>comgaración del servidor de entrada</th><td>comgaración de correct saliente</td><td></td></tr<>                                                                                                    | comgaración del servidor de entrada                   | comgaración de correct saliente              |                                             |
| Windowskiewingschlinkes     Forder synder     SUTT     Startingings     Startingings   Startingings   Startingings   Startingings   Startingings   Startingings   Startingings   Startingings   Startingings   Startingings   Startingings   Startingings   Startingings   Startingings   Startingings   Startingings   Startin                                                                                                    | Servidor IMAP                                         | Servidor SMTP                                | Cada hora                                   |
| Type a sequence and a ligation cancer monopairs of the second cancer of the second cancer of                                                                                                    | www.aiumnado.iesvegadeituria.es                       | www.aiumnado.iesvegadeituria.es              | Número de mensajes a mostrar<br>25 mensajes |
| Line in a subject of the interval of the interval of the inter                                                                                                    | Tipo de seguridad                                     | Tipo de Seguridad                            | Avisarme cuando lleguen nuevos mensajes     |
| 993       nombre de usuario         1001       977         1001       977         1001       977         1001       977         1001       977         1001       977         1001       977         1001       977         1001       977         1001       977         1001       977         1001       977         1001       977         1001       977         1001       977         1001       977         1001       977         1001       977         1001       977         1001       977         1001       977         1001       977         1001       977         1001       977         1001       977         1001       977         1010       977         1011       977         1011       977         1011       977         1011       977         1011       977         1011       977         10111       977                                                                                                    | Sustituye fran por tu                                 | Puerto                                       |                                             |
| Image: Subject of the second second secon                                                                                                    | 9933 nombre de usuario                                | 5877                                         |                                             |
| Image: Subsection control in the section of the section of the section                                                                                                    | Usuario                                               |                                              |                                             |
| TERMIADO TERMIADO TE                                                                                                    | fran                                                  | Sustituye fran                               |                                             |
| Contraction months<br>Contraction and Contraction and Contraction of the Contraction of the                                                                                                    | Tipo de autentificación                               | fran por tu nombre                           |                                             |
| Contraction   Contraction   Siguitaria   Contraction   Siguitaria   Siguitaria   Siguitaria   Contraction   Siguitaria   Siguitaria   Siguitaria   Contraction   Siguitaria   Siguitaria   Siguitaria   Siguitaria   Siguitaria   Contraction   Siguitaria   Siguitaria <t< th=""><th>Contraseña normal 👻</th><th>de usuario</th><th></th></t<>                                                                                                    | Contraseña normal 👻                                   | de usuario                                   |                                             |
| Certicado de clores<br>Certicado de clores<br>Certicado de clores<br>Certicado de clores<br>Certicado de clores<br>Certicado de clores<br>Certicado de clores<br>Certicado de clores<br>Certicado de clores<br>Certicado de clores<br>SIGUIENTE<br>SIGUIENTE<br>SIGUIENTE<br>SIGUIENTE<br>SIGUIENTE<br>III C<br>SIGUIENTE<br>III C<br>SIGUIENTE<br>SIGUIENTE<br>SIGUIENTE<br>SIGUIENTE<br>SIGUIENTE<br>III C<br>SIGUIENTE<br>SIGUIENTE<br>III C<br>SIGUIENTE<br>III C<br>SIGUIENTE<br>SIGUIENTE<br>III C<br>SIGUIENTE<br>SIGUIENTE<br>SIG | Contraseña                                            | Tipo de autentificación<br>Contraseña normal |                                             |
| Curstada da doros<br>Autocisecan nombre MAP<br>Prefijo de la dirección IMAP<br>SIGUIENTE<br>III C III C III<br>Osó @ Reducta<br>III C III C III<br>Profise el nombre para esta cuenta (opcional):<br>Pro casi estás!<br>Elige un nombre para esta cuenta (opcional):<br>Pro ta societor (generasi en las menages que envies<br>Terminato<br>TERMINADO                                                                                                    |                                                       | Contraseña                                   |                                             |
| Audodition mombre MAP  Prelip de la dirección IMAP  C on compresión  BIGUIENTE HI C HI C HI C HI C HI C HI C HI C HI C                                                                                                    | Certificado de cliente                                |                                              |                                             |
| Audodectar nombre MAP Prefijo de la dirección MAP Con compresión SIGUIENTE SIGUIENTE SIGUIENTE SIGUIENTE SIGUIENTE SIGUIENTE HI Con compresión SIGUIENTE SIGUIENTE SIGUIENTE SIGUIENTE SIGUIENTE SIGUIENTE SIGUIENTE HI Con compresión SIGUIENTE SIGUIENTE SIGUI                                                                                                    | *                                                     | Certificado de cliente                       |                                             |
| Pretijo de la dirección IMAP     Con compressión     SIGUIENTE     III     III     III     III     III     III     III     III     III     IIII     IIII     IIII     IIII     IIII     IIII     IIIIIIIIIIIIIIIIIIIIIIIIIIIIIIIIIIII                                                                                                    | Autodetectar nombre IMAP                              | •                                            |                                             |
| Pretrojo de la dirección IMAP         III         SIGULENTE         III         OSS IIII         IIII         IIII         IIII         IIII         IIII         IIII         IIII         IIII         IIII         IIII         IIII         IIIIIIIIIIIIIIIIIIIIIIIIIIIIIIIIIIII                                                                                                    |                                                       |                                              |                                             |
| Elige un nombre para esta cuenta (opcional):<br>Tereminado<br>Tereminado<br>Tereminado<br>Tereminado                                                                                                    | Prefijo de la dirección IMAP                          |                                              |                                             |
| SIGUIENTE SIGUIENTE SIGUIENTE SIGUIENTE SIGUIENTE SIGUIENTE HI C C HI C C C C C C C C C C C C C C C                                                                                                    | 🗹 Con compresión                                      |                                              |                                             |
| SIGUIENTE SIGUIENTE SIGUIE                                                                                                    |                                                       |                                              |                                             |
| SIGUIENTE SIGUIENTE SIGUIENTE SIGUIENTE SIGUIENTE                                                                                                    |                                                       |                                              |                                             |
| Elge un nombre para esta cuenta (opcional):<br>Portuninatere (quecend en los menagies que envies)<br>Francisco TERMINADO                                                                                                    | SIGUENTE                                              | SIGUIENTE                                    | SIGUIENTE                                   |
| Elige un nombre para esta cuenta (opcional):<br>Portu nombre para esta cuenta (opcional):<br>Portu nombre (para esta cuenta (opcional):<br>Portu nombre (para esta cuenta (opcional):<br>Paraciaco TERMINADO                                                                                                    |                                                       |                                              |                                             |
| Elige un nombre para esta cuenta (opcional):<br>Porto sontero (sparcerá en los mentajes que enviet):<br>Francisco TERMINADO                                                                                                    |                                                       |                                              |                                             |
| Image: Plane in the memory of the memory of the memory                                                                                                    | .0:56 🖻 🖉 🎕 🖓 all all 🛔                               |                                              |                                             |
| Elige un nombre para esta cuenta (opcional):<br>Por tu nombre (aparecerá en los mensajes que envies):<br>Francisco<br>TERMINADO                                                                                                    | ¡Ya casi estás!                                       |                                              |                                             |
| Elge un nombre para esta cuenta (opcional):<br>Por tu nombre (gparecerá en los mensajes que envies):<br>Francisco TERMINADO                                                                                                    |                                                       |                                              |                                             |
| Elige un nombre para esta cuenta (opcional): Por tu nombre (gaparecará en los mensajes que envies) Francisco TERMINADO                                                                                                    |                                                       |                                              |                                             |
| Elige un nombre para esta cuenta (opcional):<br>Pon tu nombre (aparecerá en los mensajes que envies):<br>Francisco<br>TERMINADO                                                                                                    |                                                       |                                              |                                             |
| Elige un nombre para esta cuenta (opcional):<br>Pon tu nombre (aparecerá en los mensajes que envies):<br>Francisco<br>TERMINADO                                                                                                    |                                                       |                                              |                                             |
| Elige un nombre para esta cuenta (opcional):<br>Pon tu nombre (aparecerá en los mensajes que envies):<br>Francisco<br>TERMINADO                                                                                                    |                                                       |                                              |                                             |
| Elige un nombre para esta cuenta (opcional): Pon tu nombre (aparecerá en los mensajes que envies): Francisco TerminAdo                                                                                                    |                                                       |                                              |                                             |
| Elige un nombre para esta cuenta (opcional): Pon tu nombre (aparecerá en los mensajes que envies): Francisco TERMINADO                                                                                                    |                                                       |                                              |                                             |
| Elige un nombre para esta cuenta (opcional): Pon tu nombre (aparecerá en los mensajes que envies): Francisco  TERMINADO                                                                                                    |                                                       |                                              |                                             |
| Elige un nombre para esta cuenta (opcional): Pon tu nombre (aparecerá en los mensajes que envies): Francisco TERMINADO                                                                                                    |                                                       |                                              |                                             |
| Pon tu nombre (aparecerá en los mensajes que envies):<br>Francisco  TERMINADO                                                                                                    | Elige un nombre para esta cuenta (opcional):          | Escribe el nombre que                        |                                             |
| TERMINADO                                                                                                    | Pon tu nombre (aparecerá en los mensajes que envies): | aparecerá en los                             |                                             |
|                                                                                                    | Francisco                                             | mensajes que envíes                          |                                             |
|                                                                                                    |                                                       |                                              |                                             |
|                                                                                                    |                                                       |                                              |                                             |
|                                                                                                    |                                                       |                                              |                                             |
|                                                                                                    |                                                       |                                              |                                             |
|                                                                                                    |                                                       |                                              |                                             |
|                                                                                                    |                                                       |                                              |                                             |
|                                                                                                    |                                                       |                                              |                                             |
|                                                                                                    |                                                       |                                              |                                             |
|                                                                                                    | TERMINADO                                             |                                              |                                             |
|                                                                                                    |                                                       |                                              |                                             |